# 小安派-Remote 固件使用指南

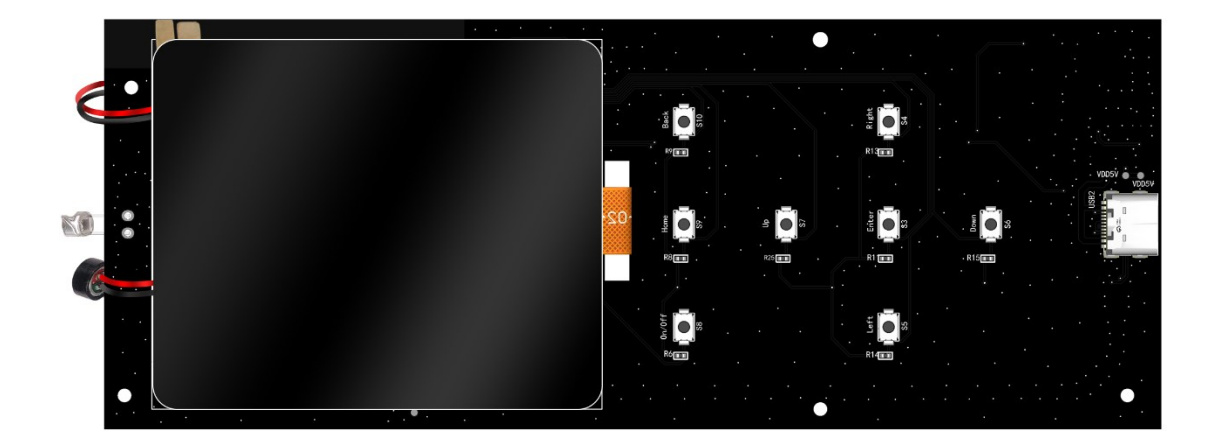

# 固件烧录

- 1. VC-02 烧录
  - (1) 串口接线

| TTL 工具 | 小安派 J2 排针 |  |
|--------|-----------|--|
| 3.3V   | 3.3V      |  |
| TXD    | RX        |  |
| RXD    | ТХ        |  |
| GND    | GND       |  |

J2 原理图:

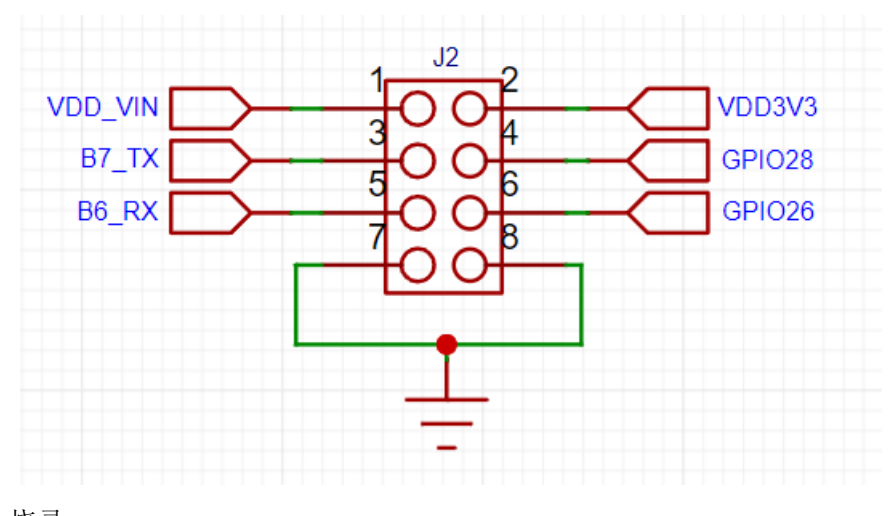

(2) 烧录
烧录工具下载:点击下载
固件地址:点击下载
烧录工具在烧录开始前短按 S11 按键进入烧录模式。

| ■ 云知声Uni<br>关于 | iOne蜂鸟I   | M烧录工具                    |               |             |       | - 0 X    |
|----------------|-----------|--------------------------|---------------|-------------|-------|----------|
| 镜像             | :<br>۲    | E:\sources\uni_app_relea | se_update.bin |             | 选择    | COM32    |
| 序号             | COM号      | 设备状态                     | Wit           | МАС         | SN号   | 寺付皮留     |
|                |           | 1> <del>4</del> %2€/JX   |               | 1.进         | 择烧录文件 | <b>+</b> |
|                | ,<br>查看CC | DM号                      |               |             |       |          |
|                |           |                          |               |             |       |          |
|                |           |                          |               |             |       |          |
|                |           |                          | 3.            | 点击烧         |       |          |
|                |           |                          |               | ласці // С. |       |          |
|                |           |                          |               |             | 烧录    |          |

打开 UniOneUpdateTool.exe,选择串口号和烧录文件,点击烧录。

### 2. Ai-M61-32S 烧录

(1) 串口接线

| TTL 工具 | 小安派 J3 排针 |  |
|--------|-----------|--|
| 3.3V   | 3.3V      |  |
| TXD    | RX        |  |
| RXD    | ТХ        |  |
| GND    | GND       |  |

## (2) 烧录

烧录工具下载: 点击下载

固件地址:点击下载

烧录工具在烧录开始后,先按住按键 S2"下载按钮"再按一下按键 S1"复位按钮"后松开,即可进入烧录模式。

打开 BLDevCube.exe,选择 BL616/618,点击 Finish。

| 👕 Bouffalo Lab Dev Cube 1.8.3 - BL616 | 5/618                                       |           | -                 |   |
|---------------------------------------|---------------------------------------------|-----------|-------------------|---|
| Eile View Help                        |                                             |           |                   |   |
|                                       |                                             | 3.选择COM口  |                   |   |
| Firmware Options                      |                                             |           | Basic Options     |   |
| partition table                       |                                             | Browse    | Interface Uart    | - |
| aes-encrypt key (16 bytes)            | iv (16 bytes)                               |           | Port/SN COM15     | - |
| ecc-signature public key              | Browse private key                          | Browse    | Uart Rate 100000  |   |
| Single Download Options               |                                             |           | JLink Rate 1000   |   |
| ✓ Enable 0x0                          | E:/Work/开源硬件/AiPi-Audio/AiPi-Audio_test.bin | Browse    | Refresh           |   |
|                                       | •                                           |           | Clear             |   |
|                                       |                                             | Log       |                   |   |
|                                       | 2.刷新                                        | Open Uart |                   |   |
| 1.勾选,选择对应固件                           |                                             |           | Create & Download |   |
|                                       |                                             | 1 占土核寻    |                   |   |
|                                       | 0%                                          | 中、黑田桥水    |                   |   |
|                                       |                                             |           |                   |   |

注意:固件烧录完成之后,需要按一次复位按键,程序才能运行。

# 使用步骤

小安派-Remote 配备一个喇叭、一个咪头和一块电源,同时配备一块 2.4 寸的触摸液晶显示 屏。

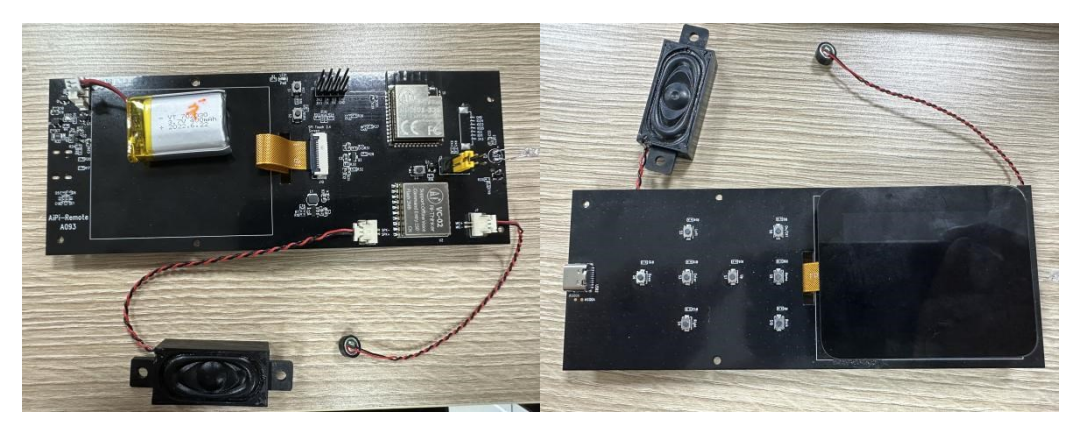

### 固件的功能:

1. 屏幕显示驱动,同时能用屏幕去控制功能界面。

- 2. 固件的功能实现进行播报,喇叭将播报开机声音以及语音控制功能实现后的播报。
- 3.8个按键实现功能控制。

## 功能展示

上电后电源 LED 灯会亮起,充电后充电 LED 灯会亮起,喇叭会播报"欢迎使用小安派遥控器", 遥控器屏幕显示遥控功能界面,遥控功能可以通过按键和触屏、语音三个方式去实现。

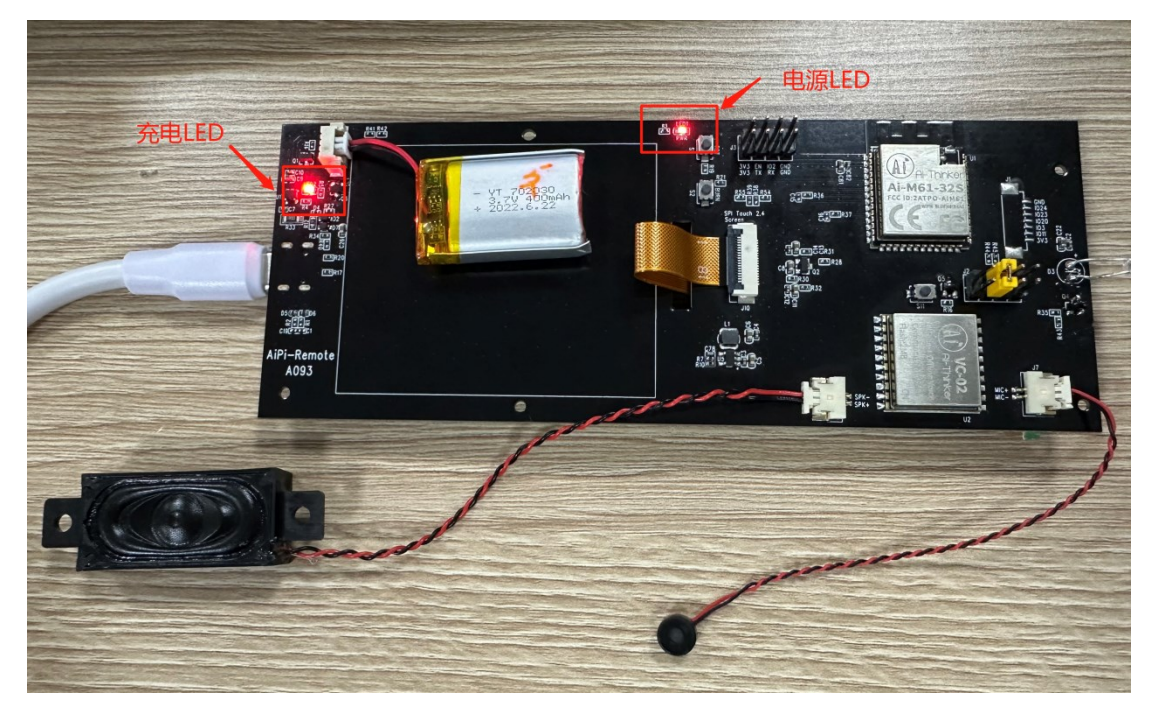

按键方面,此固件控制 S8 按钮对空调进行开关,S9 按钮切换模式,S10 按钮调节风速,S7 按钮升高温度,S6 按钮降低温度。

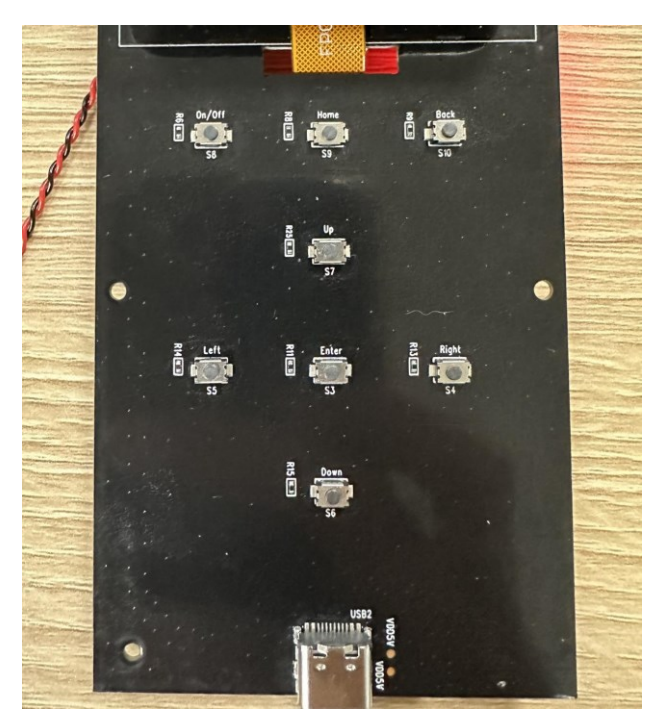

触屏方面,中间下方是空调开关的触屏开关图标;中间上方是控制温度的圆盘图标,并显示当前空调的温度,拖动圆盘上的圆点即可设置空调温度的大小;右上角显示当前遥控器的电量;点击风扇小图标调节风速,有自动、固定风、高风、中风、低风的挡位;点击 M 小图标切换模式,有自动、制热、制冷、送风的模式。

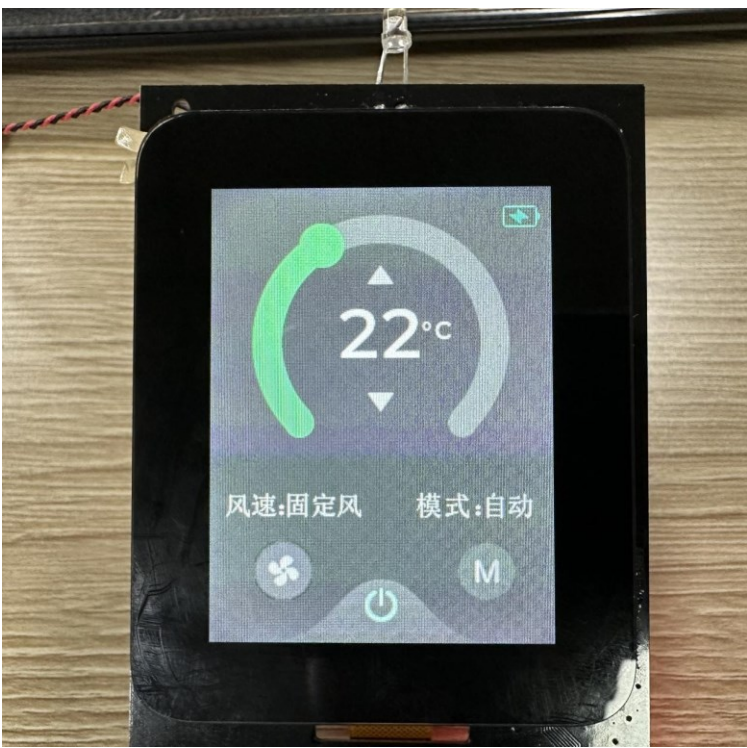

语音方面,对遥控器说唤醒词即可控制其功能,唤醒词"小安小安,打开空调"开启空调, 唤醒词"小安小安,温度升高"将空调温度升高一度,"小安小安,温度降低"将空调温度 降低一度,唤醒词"小安小安,关闭空调"。